## 寄付の方法 ~返礼品あり~

- ① 「神戸市ふるさと納税」のページにアクセスします。

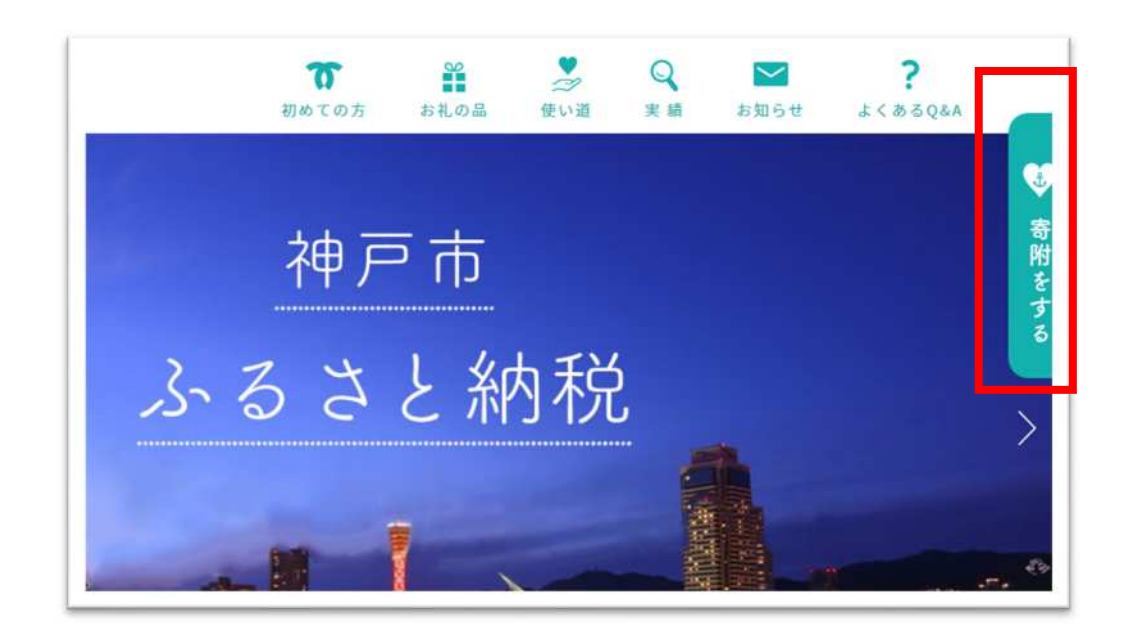

② お申込み方法(インターネットでお申込み)から、利用するサービスサイトを クリックします。

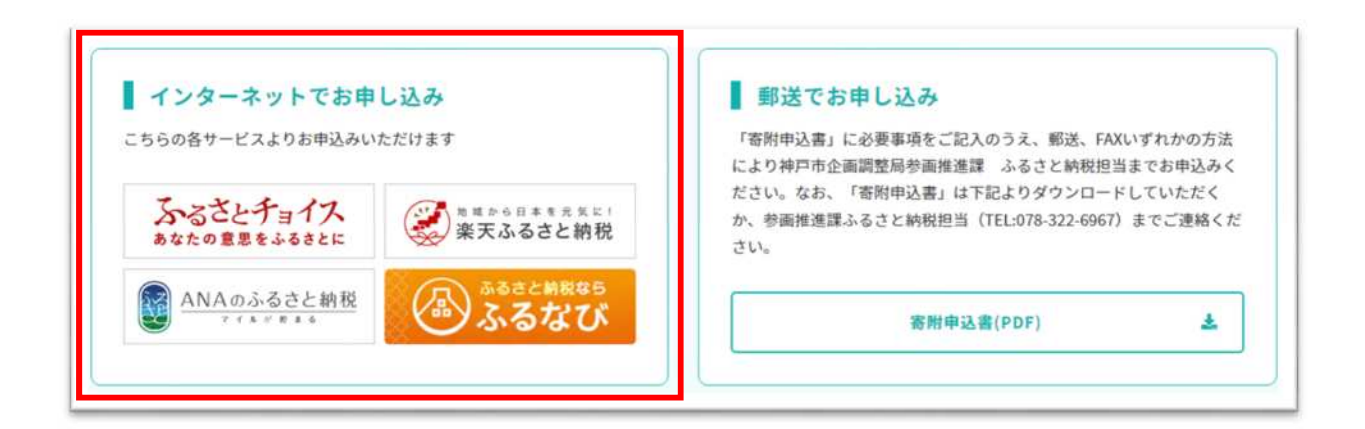

## 「ふるさとチョイス」を選択した場合

ふるさとチョイスのページへ移行します。
 スライドしていくと「お礼の品」が選択できます。
 ご希望の返礼品を選択してください。

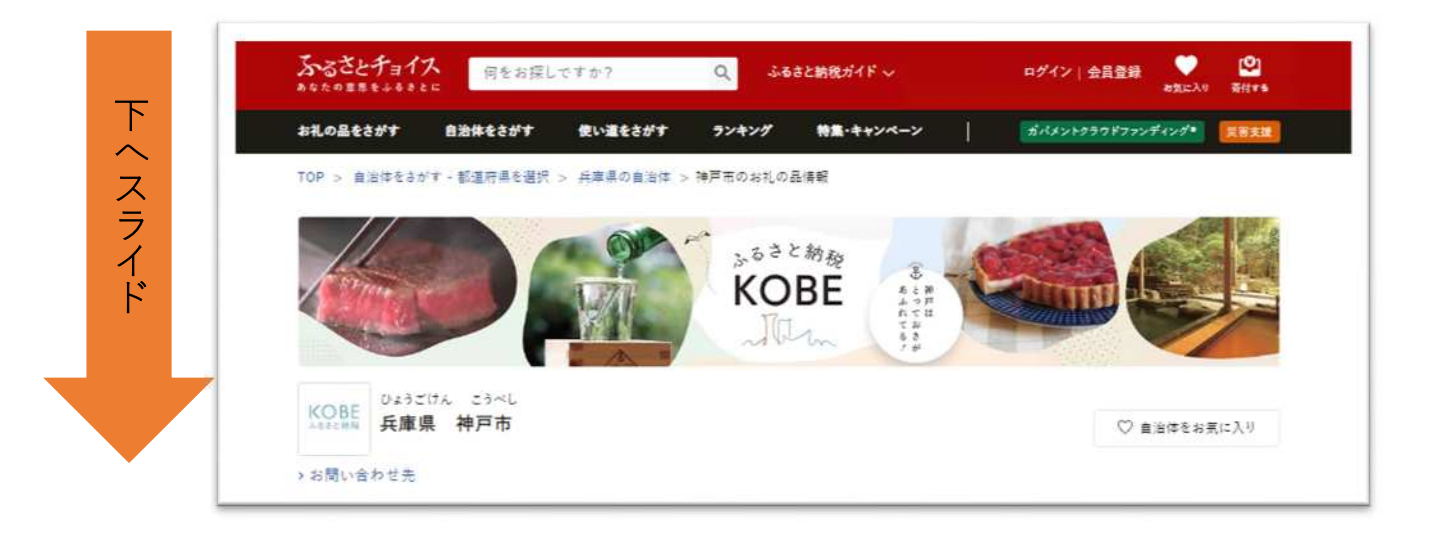

| 20.お礼の品をさがす             |   | 2021/12/22(水) 08:5/ 年内の決済方法について<br>以下の決済手段での年内の審附受付は終了させていただきました。                                                                   |                                         |                                |                                              |  |  |
|-------------------------|---|----------------------------------------------------------------------------------------------------|-----------------------------------------|--------------------------------|----------------------------------------------|--|--|
| <b>送当のおえの品:</b><br>914件 |   | 郵便振替、銀行振込、コンビニ支払い、ペイジー支払い<br>クレジットカード決済等は12月31日23:59までご利用いただけます。<br>ただし、システムの混乱を防ぐため、12月31日は早めに決済処理を終了する場合があります<br>ので、お早めにお手続きください。 |                                         |                                |                                              |  |  |
| 寄付金額<br>指定なし            | > | ★ 神戸市の人気ラ                                                                                                    | ンキング                                    |                                |                                              |  |  |
| お礼の品<br>指定なし            |   |                                                                                                    | C                                       |                                | AGGY PORT # POT                              |  |  |
| すべてのカテゴリー               | 2 |                                                                                                    | Town By                                 |                                |                                              |  |  |
| 肉(157)                  | 2 |                                                                                                    | 16                                      |                                |                                              |  |  |
| 来・パン(8)                 | > | All the second                                                                                                    | 3                                       | 1 1 1 1 1                      |                                              |  |  |
| エビ・カニ等(3)               | > |                                                                                                    |                                         |                                |                                              |  |  |
| 魚頁類(26)                 | > | -缶 8種入り(ブルー)                                                                                                    | ルフッキ                                    | & EARL GREY アールクレイテ<br>ィー5種セット | ウ引き帆布×幌帆布ショルダーネ                              |  |  |
| 野菜類(5)                  | > | 10,000 円<br>すべて手作業で、一つ一つ                                                                                                    | <b>10,000 円</b><br>丁寧に店 天然ベルガモットの臺やかな香り | 가만-<br>40,000 円                |                                              |  |  |
| 術(編、烏骨蝸等)(2)            | 3 |                                                                                                    |                                         |                                |                                              |  |  |
| お酒(52)                  | 2 | 内で作り上けた焼き菓子で<br>フルなクッキーを詰め込んた                                                                                                    | す。カラ<br>ビクッキー                           | 常温 別送 日指定                      | 無双の防水仕様と耐久・対候性を実現。経年変化が楽しめるタフなショル            |  |  |
| 款料類(39)                 | 2 | 缶は、まるで宝石箱のようと                                                                                                    | <i>ರ</i>                                |                                | ダー選製!                                        |  |  |
| 菓子(114)                 | > | 常温 [別送] 日指定]                                                                                                    |                                         |                                | <b>第</b> 題 別送                                |  |  |
| 加工品等(101)               | 2 |                                                                                                    |                                         |                                |                                              |  |  |
|                         |   | 4                                                                                                    |                                         | 5                              | 6 ATT 10 10 10 10 10 10 10 10 10 10 10 10 10 |  |  |

④ 寄附へ進む をクリックすると寄附するリスト(寄附内容)の確認へ進みます。

この自治体の申し込みへ進む をクリックします。

| 兵庫県 神戸市       | <ul> <li></li></ul>                                                                                |        | 寄付先(1/1件)       |
|---------------|----------------------------------------------------------------------------------------------------|--------|-----------------|
| 寄付内容の確認       |                                                                                                    |        | 害付調             |
|               | 【アノヒアノトキ】オリジナルクッキー缶 8種入り(ブルー)<br>在車:あり<br>発送期日:入金確認後、1週間以内に発送いたします<br>10.000 円 数量: 2 : 創除 お気に入りへ移す |        | 20,000 円        |
| Bisic Macaron | 【グラモウディーズ】ペーシックマカロン12個セット<br>在車:あり<br>発送新日:ご密附いただいてから約2か月以内の記述となります。                               |        | 13,000 F        |
| ~ 自治体応援のた     | 13.000円 数量: 1 : 創除 お気に入りへ移す<br>め追加寄付する 任意                                                          |        |                 |
|               |                                                                                                    | 合計寄付金額 | <b>33,000</b> P |
|               | この自治体の申し込みへ進む                                                                                      |        |                 |

⑤「ログインして寄附する」「新規会員登録して寄附する」「会員登録しないで寄附する」い ずれかを選択し、必須事項を入力し、進みます。 ⑥「寄付金の使い道を選択」のページで、「9.文化 ~文化芸術があふれる街、歴史を未来へ

つなぐ街へ~」を選択し、次へ進むをクリックします。

## ▶ 寄付金の使い道を選択

プラウザの戻るボタンは使用しないでください。正しい処理が行われなくなります。 寄付のお申し込みに進んでいただき、ありがとうございます。 ふるさと納税では、寄付金を自治体がどのような使い道にするのか、あなたが選択することができます。

○ 1.SDGs ~未来に向けた画期的なプロジェクトを、そんなSDGsが神戸の流儀~

○ 8.動物 ~人も動物も一緒に暮らせる温かな街へ~

○ 9.文化 ~文化芸術があふれる街、歴史を未来へつなぐ街へ~

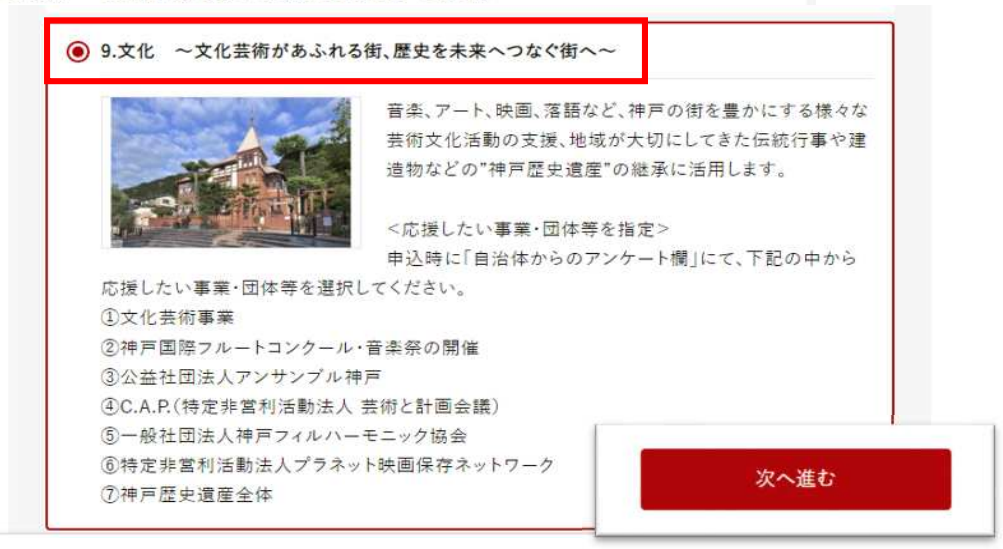

注意

「9.文化 ~文化芸術があふれる街、歴史を未来へつなぐ街へ~」を選択しなかった場合、ほかのメニューへの寄付とみなされてしまいますので、必ず選択してください。

⑦申込み情報の入力(1/2) 必要情報を入力し、次へ進みます。

|                            | 入分 (1/2)                       |      |
|----------------------------|--------------------------------|------|
| プラウザの戻るボタンは使               | 『用しないでください。正しい処理が行われなくなります。    |      |
| 寄付者情報の入力                   | 1                              |      |
| #社の個人情報の取り扱いに <sup>、</sup> | ついては、プライバシーポリシーをご覧ください。        |      |
| 控制                         | 除を受ける方の名前を入力してください。            |      |
| 寄付者名 🛃 住民                  | 民業の登録と異なる場合、寄付金控除の対象とならない可能性があ | ります。 |
|                            | 344 TV                         |      |
| 姓:                         | 名:                             |      |

注意

法人が寄付する場合は「寄付者名」の 欄に法人名を記入してください。 ⑧申込み情報の入力(2/2) 必要情報を入力します。

自治体からのアンケート「9.文化 ~文化芸術があふれる街、歴史を未来へつなぐ街へ ~」欄で、<u>応援したい団体</u>を選択してください。

| ▶ 申込み情報の入力 (2/2)                                                                                                    |
|----------------------------------------------------------------------------------------------------|
| 自治体からのワンストップ特例申請書の送付                                                                                                    |
| ~ワンストップ特例制度とは?                                                                                                    |
| 自治体からのアンケート                                                                                                    |
| (お礼の品の配送、寄附金受領証明書・振込用紙に関するご連絡について)<br>上記「神戸市への応援メッセージ」にお礼の品の配送、寄附金受領証明書・振込用紙に関わる件をご入<br>力なさらないでください。<br>お礼の品の配送希望日などに関するご連絡は、各お礼の品の「お問い合わせ先」記載の事業者に直接お<br>電話でご連絡ください。<br>寄附金受領証明書・振込用紙に関するご連絡は、JTBふるぽ(ふるさと納税)コールセンター TEL:050-<br>3146-8905 にご連絡ください。 Ø須:                                                                                                    |
| た援したい団体を<br>選択してください。                                                                                                    |
| 「9.文化 〜文化芸術があふれる街、歴史を未来へつなぐ街へ〜」をご選択の方は、応援したい事業・団<br>体等を選択してください。:                                                                                                    |
| 選択してください                                                                                                    |
| 選択してください                                                                                                    |
| ①文化芸術事業  ② 沖戸国際フリートコンクリー・辛遊祭の開催                                                                                                    |
| ②<br>小<br>一<br>下<br>コ<br>ン<br>ク<br>ー<br>ル<br>・<br>冒<br>果<br>宗<br>の<br>開<br>准<br>③<br>公<br>益<br>社<br>団<br>法<br>人<br>アン<br>サン<br>プ<br>ル<br>神<br>戸<br>加<br>・<br>一<br>加<br>・<br>一<br>の<br>一<br>の<br>一<br>の<br>一<br>の<br>一<br>の<br>一<br>の<br>一<br>の<br>一<br>の<br>一<br>の<br>一<br>の<br>一<br>の<br>一<br>の<br>一<br>の<br>一<br>の<br>一<br>の<br>一<br>の<br>の<br>一<br>の<br>の<br>一<br>の<br>の<br>一<br>の<br>の<br>一<br>の<br>の<br>一<br>の<br>の<br>の<br>の<br>の<br>の<br>の<br>の<br>の<br>の<br>の<br>の<br>の |
| ④C.A.P.(特定非営利活動法人芸術と計画会議) つなぐ KOBE アート募金の登録団体は、                                                                                                    |
| ⑤一般社団法人神戸フィルハーモニック協会<br>以下の4団体です。                                                                                                    |
| ⑥特定非宮利活動法人ファネット映画保存ネットワーク<br>⑦神戸歴史遺産全体<br>③ アンサンブル神戸                                                                                                    |
| ④ 芸術と計画会議(C.A.P.)                                                                                                    |
| ⑤ 神戸フィルハーモニック協会                                                                                                    |
| ( ⑥ プラネット映画保存ネットワーク                                                                                                    |

⑨あとは流れに沿って進めて完了です。それぞれの方法でお支払いください。